# FINANCIAL INFORMATION SYSTEM

# FIS Standard Curriculum OVERVIEW

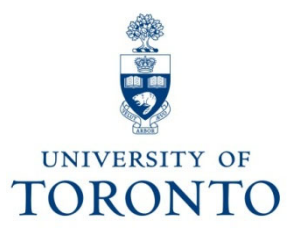

# **Course Objectives**

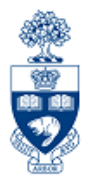

This course will help you:

- Understand the components and applications of the Financial Information System (FIS)
- Distinguish how FIS components interact with each other
- Familiarize yourself with FIS terminology
- Navigate within FIS
- Search and locate FIS data

# **Course Map**

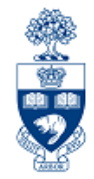

- The FIS Standard Curriculum
- Overview of the Financial Information System (FIS)
  - Financial Accounting (FI)
  - Funds Management (FM)
  - Controlling (CO)

#### Basic Navigation

- Screen Navigation and Tools

#### Finding FIS Accounts

- Finding Funds Centers and Funds
- Finding Cost Centers and Internal Orders
- Finding General Ledger Accounts
- Using the Match Code Search Tool

## **FIS Standard Curriculum**

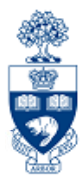

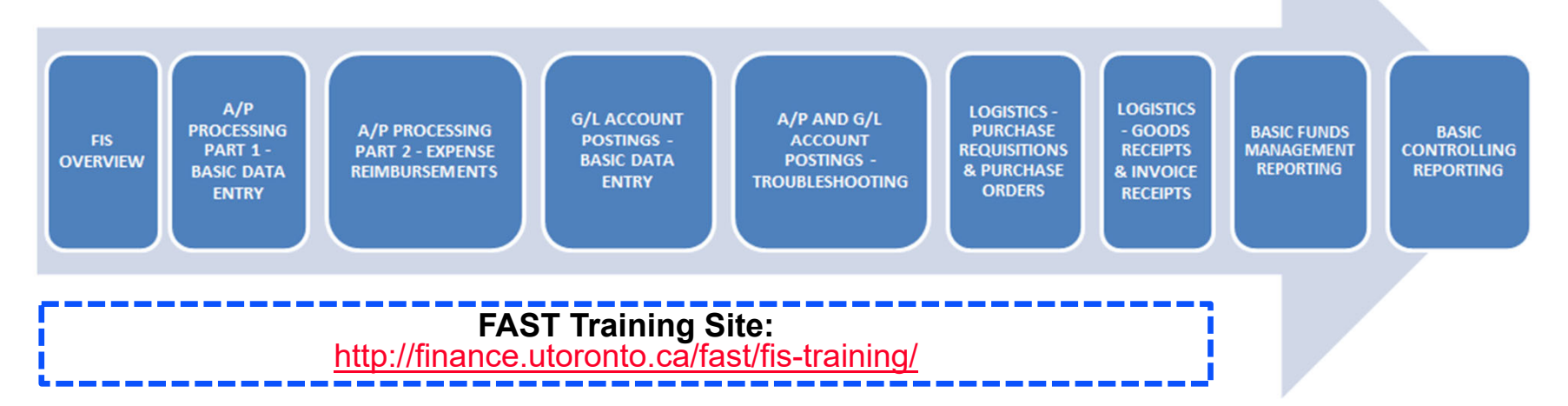

- 9 core courses spanning approximately 6 weeks
- provides foundation for accounting, budgeting and planning at the university
- Covers best practices and business processes involved in performing common financial transactions
- Builds on what is covered in the FIS Overview
- Provides ample opportunities to practice performing common FIS transactions using simulations that reflect real life scenarios

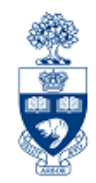

Financial Services is a department within the **Chief Financial Officer portfolio**, along with Procurement Services and Risk Management and Insurance.

The academic goals and objectives of the University are supported through **excellent financial management**, and the **effective and appropriate use of all financial resources** (operating, research, trust and capital funds).

The University's **decentralized management model** places financial management responsibility within every division of the University as well as within Financial Services.

Website: <u>https://finance.utoronto.ca/services/about-us/</u>

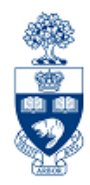

Understanding FIS enables you to:

- provide decision makers with useful information
- record and track financial transactions to enable the production of various Management Reports and Financial Statements
- prevent incorrect or incomplete information which may result in:
  - additional time required to correct the original transaction
  - the possibility of incorrect decisions being made

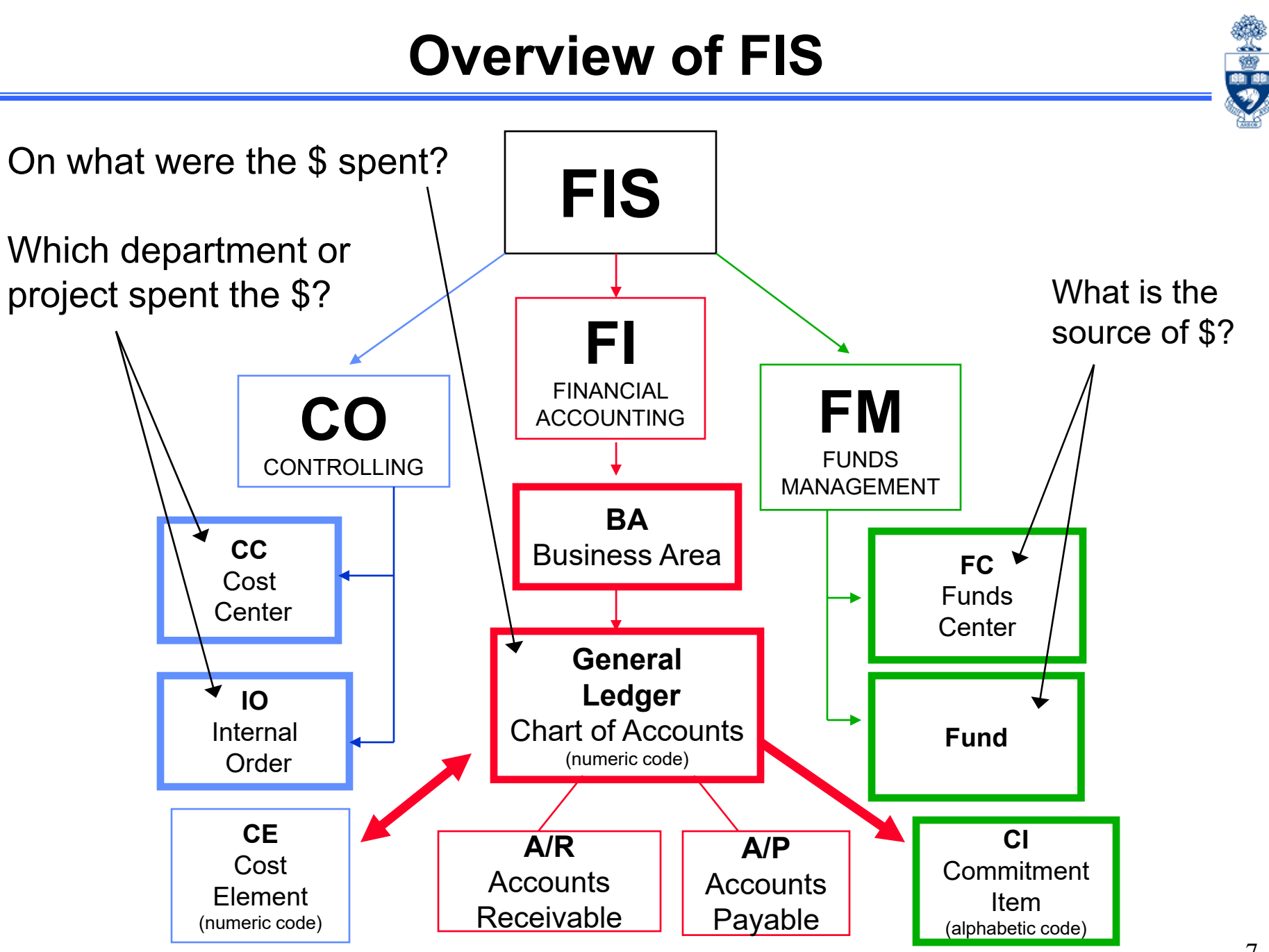

## Financial Accounting (FI)

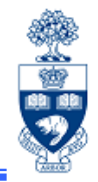

**Financial Accounting (FI)** is the core component of FIS and is designed to meet the *general* reporting requirements of U of T.

FI:

- Is used to record all revenue, expense, accounts receivable and accounts payable financial transactions
- uses Business Area code to generate more than one set of financial statements

#### **Commonly Used FI Account Codes:**

- General Ledger account (G/L)
- Business Area code (BA)

The purpose of Financial Accounting is to answer the question:

What revenue or expense activity occurred?

## General Ledger (G/L) Account Code

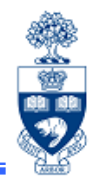

The General Ledger (G/L) account code is used to record all financial transactions in FIS.

Each G/L account is classified by the type of financial transaction.

Most Commonly Used G/L Accounts:

- Expense: 800000 899999
- Revenue: 700000 799999

Other G/L Account Types:

- Assets (e.g., cash, A/R):
- Liabilities (e.g., A/P, debt):
- Retained Earnings (e.g., annual surpluses): 600000 699999

100000 - 499999

500000 - 599999

## **Business Area Code (BA)**

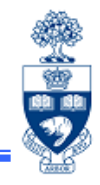

A Business Area (BA) code enables the preparation of more than one set of financial statements and separates Ancillary Operations from all other university business activity.

• For each FI transaction, a BA code will be used to identify the business area it represents (i.e., Ancillary Operations or other).

**Business Area Codes:** 

Ancillary Operations:

- 1001 1999
- UofT activity excluding Ancillary Operations: 1000
- The BA code defaults based on the Cost Center or Internal Order used in the FIS transaction

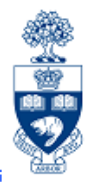

Funds Management (FM) is used to **track and report** on **funding** and **budgets** for all university departments, divisions and faculties.

The purpose of Funds Management (FM) is to answer the questions:

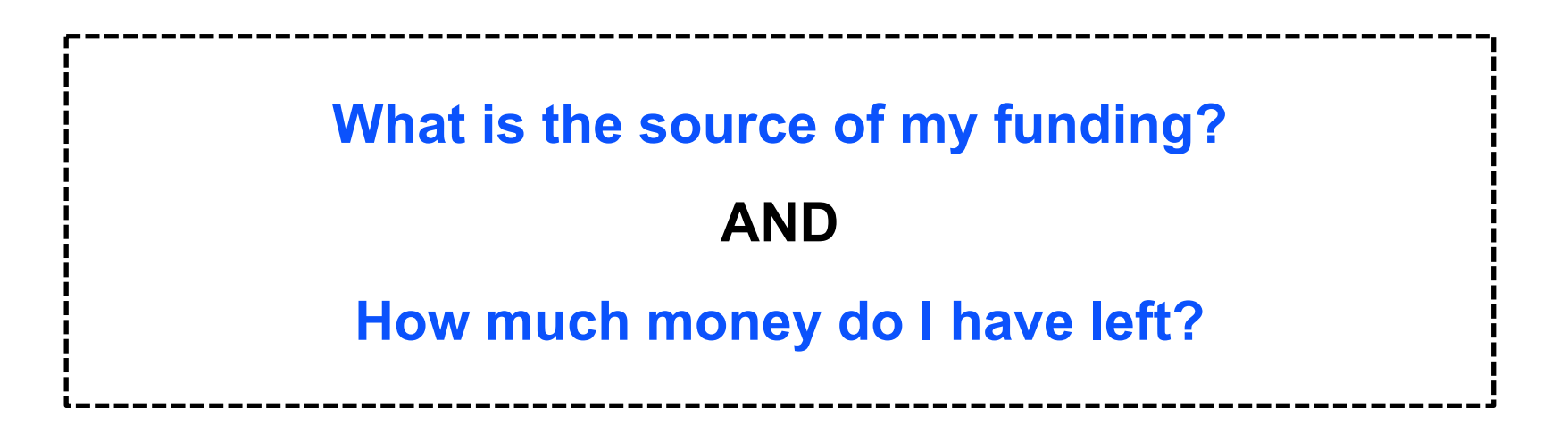

### **FM Account Codes**

FM Account Codes:

- Funds Centers (FC)
- Funds Center / Fund combinations (FC/Fund)
- Commitment Items (CI)

|                    | Funds Center                                                                                                    | Fund                                                                                                    |
|--------------------|----------------------------------------------------------------------------------------------------|----------------------------------------------------------------------------------------------------|
| Brief description  | <ul> <li>a six digit code, starting with a 1<br/>(departmental) or 2 (Principal Investigator)</li> <li>used to record and report the funding and<br/>spending</li> <li>for Operating Fund and Ancillary<br/>Operations</li> <li>on a fiscal year basis</li> </ul> | <ul> <li>a six digit code</li> <li>used to record and report the funding and spending</li> <li>for the Restricted and Capital Funds</li> <li>on a "life to date" basis</li> </ul> |
| Periodic Reporting | fiscal year (May 1 thru April 30)                                                                                                    | any start or end date                                                                                                    |
| Hierarchy          | reflects the organizational structure at UofT                                                                                                    | no hierarchy of its own; is linked to an<br>organizational unit through transaction<br>postings; <b>must</b> be used in conjunction with<br>the appropriate Funds Center          |
| Budgeting          | fiscal year basis                                                                                                    | overall basis                                                                                                    |

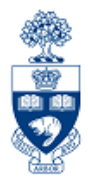

### Operational Hierarchy at U of T as reflected by Funds Centers

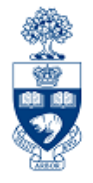

**Highest levels** of the **Funds Center hierarchy** reflect main operational portfolios at U of T

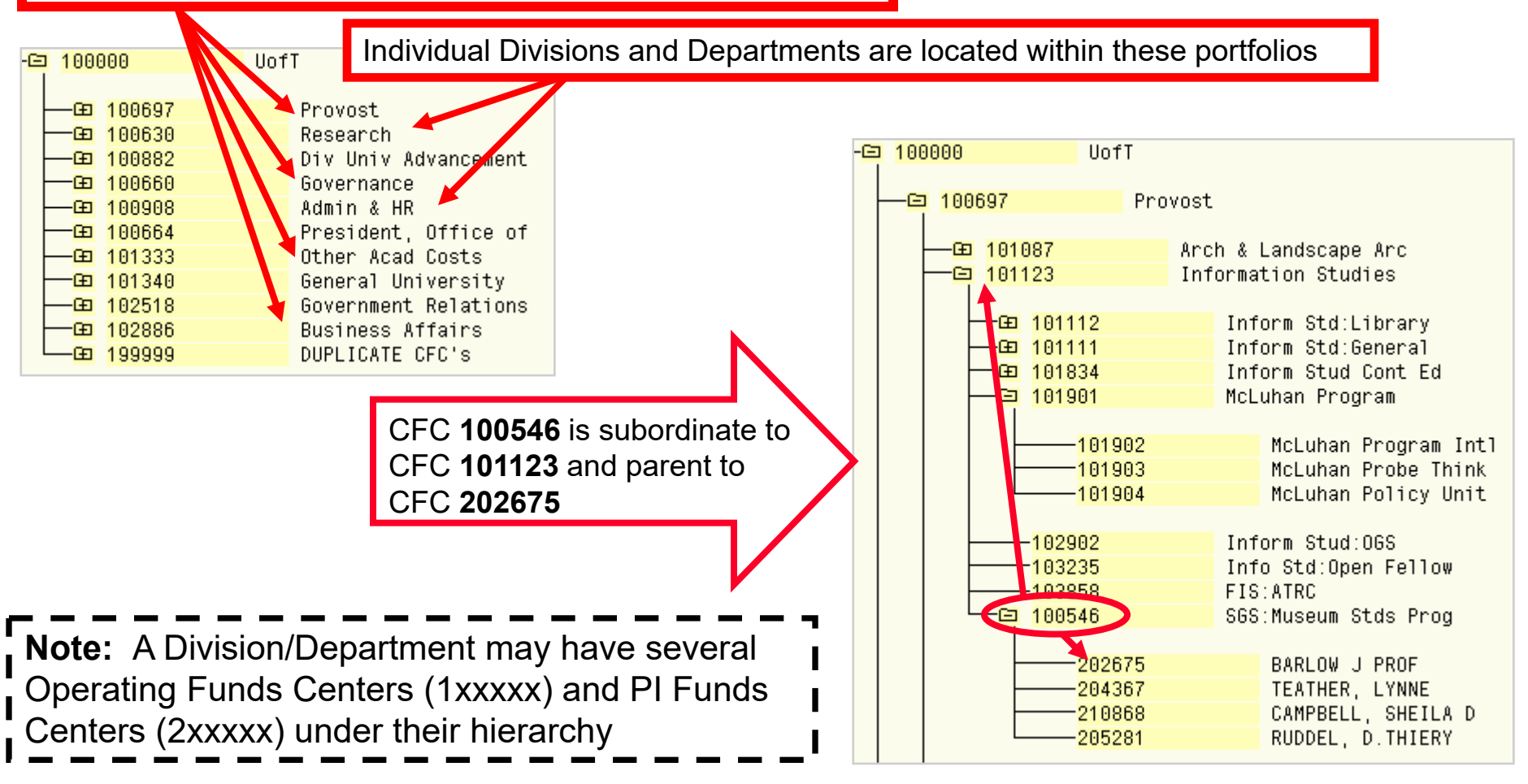

## **Commitment Items (CI)**

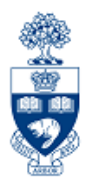

# A Commitment Item (CI) is the level at which a budget is established for a Funds Center or FC/Fund.

Enables you to:

- provide flexibility to set the level of budgetary control
- determine where FM will start looking for budget
- hold the budget for Funds Availability Checking
- to report **summary** revenue and expense postings to G/L accounts

Characteristics of Cls:

- alphabetic code
- assigned to all **revenue** and **expense** G/L accounts
- arranged in a hierarchy
- "1 to many" relationship with G/L accounts

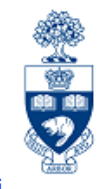

## **Example Commitment Item Hierarchy**

| EXPENSE-S (level 1)        |           |  |  |  |  |  |  |
|----------------------------|-----------|--|--|--|--|--|--|
| <b>COMPENS-S (level 2)</b> |           |  |  |  |  |  |  |
| HRIS-APPT                  | (level 3) |  |  |  |  |  |  |
| HRIS-BEN                   | (level 3) |  |  |  |  |  |  |
| SUPPL-S (level 2)          |           |  |  |  |  |  |  |
| SUPPLIES                   | (level 3) |  |  |  |  |  |  |
| SERVICES                   | (level 3) |  |  |  |  |  |  |
|                            |           |  |  |  |  |  |  |

- Total Expense
- **Total Compensation**
- Appointed Salary
- Benefits
- **Total Supplies**
- **General Supplies**
- **General Services**

| CoCd | G/L acct | Short text           | FMA  | Cmmt item |   |
|------|----------|----------------------|------|-----------|---|
| UOFT | 825000   | Suppl:general        | UOFT | SUPPLIES  | ŀ |
| UOFT | 825010   | Athl Prizes/awards   | UOFT | SUPPLIES  | L |
| UOFT | 825100   | Audio/vis/graph_supp | UOFT | SUPPLIES  | L |
| UOFT | 825200   | Computer Software    | UOFT | SUPPLIES  | L |
| UOFT | 825300   | Supplies:Cleaning    | UOFT | SUPPLIES  | L |
| UOFT | 825301   | Lighting supplies    | UOFT | SUPPLIES  |   |

| "1 to many" Relationship with G/L Accounts | -      |
|--------------------------------------------|--------|
| A list of numerous G/L accounts assigned   | I      |
| to Commitment Item "SUPPLIES"              | ا<br>د |

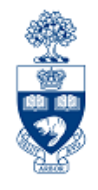

## What is Funds Availability?

Funds Availability (FA) checking is a function in FM that **prevents a transaction from being posted** to a FC or FC/Fund combination **IF** there is **insufficient budget** to cover the transaction.

Characteristics of FA checking:

- ONLY checks expenditure transactions against funds available
- Occurs at the Commitment Item level where budget is loaded

### Funds Availability Checking : How it Works

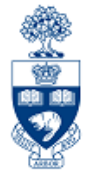

Within a transaction, FA checking begins by locating:

- 1. FC or FC/Fund combination
- 2. Commitment Item (CI)
- 3. Checks for budget at that CI level (e.g., Travel → Travel-S)
- 4. If budget is not found at lower summary level, **FA proceeds up the CI hierarchy** until budget is located (e.g., Expense-S)
- 5. Once budget is located, the following calculation determines if sufficient budget is available for transaction:

## FUNDS AVAILABLE = BUDGET – (ACTUAL EXPENDITURES + COMMITMENTS)

**NOTE:** For all **Research Fund** accounts, FA checking occurs at the **CI where budget is loaded** (e.g., Travel-S). If budget is not found at that level, it **will not** allow the transaction to post.

### Commitment Item Hierarchy: Budgeting vs. Fund Availability Checking

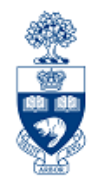

The budget for **Operating** and **Ancillary** Fund Centers is loaded at the detailed Commitment Item level.

**Note:** You may see budgets at the lower level CI's in your FM reports.

These budgets **ONLY** appear for **reporting purposes** to enable you to compare actual spending to budgets (i.e., variance analysis), but it **does not reflect** where FIS **performs Funds Availability Checking (i.e., overall EXPENSE-S)**.

| Commitment Items   | Revised Budget |
|--------------------|----------------|
|                    |                |
|                    |                |
|                    |                |
| Expenditures       |                |
| - EXPENSE-S        | 2,185,878.70   |
| " EXPENSE-S        | 232,381.00     |
| CARRYFWD           | 4,015.70       |
| - COMPENS-S        | 1,865,281.00   |
| + AC-OTH-SAL       | 34,310.00      |
| + ACAD-SAL         | 911,026.00     |
| + ADMIN-SAL        | 0.00           |
| + BENEFITS         | 340,027.00     |
| + LIBRARIAN        | 106,478.00     |
| + STIPEND          | 31,820.00      |
| + TA               | 201,251.00     |
| + UNION            | 240,369.00     |
| + EQUIP-S          | 5,345.00       |
| + STDAWARD-S       | 41,100.00      |
| - SUPPL-S          | 36,398.00      |
| POSTAGE            | 450.00         |
| - SERVICES         | 29,388.00      |
| ^ SERVICES         | 22,681.00      |
| SER-BUILDG         | 0.00           |
| SER-COURIER        | 250.00         |
| SER-FEES           | 0.00           |
| SER-HOSPILIY       | 3,000.00       |
| + SER-INTRL        | 1,457.00       |
| SER-PRINTING       | 1,500.00       |
| SER-TRANSPN        | 0.00           |
| SER-VIDEO          | 500.00         |
| - SUPPLIES         | 4,250.00       |
| ^ SUPPLIES         | 1,000.00       |
| SUP-OFFICE         | 3,250.00       |
| TELEPHONE          | 2,310.00       |
| + TRAVEL-S         | 1,358.00       |
| Total Expenditures | 2,185,878.70   |

### **Using CI to Restrict Spending : Restrictive**

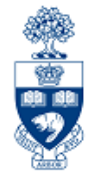

For **Research Funds**, the CI where budget exists determines the restriction of spending.

The lower the level in the CI hierarchy, the more restrictive the spending.

Example:

- Total Funds Available: \$1,500.00
  - Cl "SUPPL-S" has no funds available
  - "TRAVEL-S" has \$1,500.00

Any expenses posted to a G/L in the SUPPL-S CI will be blocked

| Commitment<br>item  | Budget    | Commitments | Tota<br>Actuals | Commitments/<br>Actuals | Revenue variance/<br>Funds available |
|---------------------|-----------|-------------|-----------------|-------------------------|--------------------------------------|
| Revenues            |           |             |                 |                         |                                      |
| EXPENDABLE          | 0.00      | 0.00        | 71,174.26-      | 71,174.26-              | 71,174.26                            |
| MISC-CONTR          | 0.00      | 0.00        | 10,444.74       | 10,444.74               | 10,444.74-                           |
| Total Revenue :     | 0.00      | 0.00        | 60,729.52-      | 60,729.52-              | 60,729.52                            |
| Expenditures        |           |             |                 |                         |                                      |
| COMPENS-S           | 12,704.77 | 1,000.00    | 11,704.77       | 12,704.77               | 0.00                                 |
| SUPPL-S             | 1,938.30  | 0.00        | 1,938.30        | 1,938.30                | 0.00                                 |
| TRAVEL-S            | 44,647.90 | 0.00        | 43,147.90       | 43,147.90               | 1,500.00                             |
| SPECIAL1            | 1,438.55  | 0.00        | 1,438.55        | 1,438.55                | 0.00                                 |
| Total Expenditure : | 60,729.52 | 1,000.00    | 58,229.52       | 59,229.52               | 1,500.00                             |

### Example – Different Funding Sources by FM Code

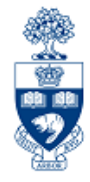

| Funding Sources<br>Organized by: | Fund Center | FC Name      | Fund   | nd Sponsor                           |                                  | Budget Amount                      |  |
|----------------------------------|-------------|--------------|--------|--------------------------------------|----------------------------------|------------------------------------|--|
|                                  | 100186      | Med: General |        |                                      | EXPENSE-S                        | 1,000,000.00                       |  |
| • Funds Center or                | 100186      | Med: General | 409328 | Ontario Art Council                  | EXPENSE-S                        | 30,000.00                          |  |
| FC/Fund     combinations         | 200048      | Dr. Baker    |        |                                      | EXPENSE-S<br>EXP-UTFA            | 40,000.00<br>5,500.00              |  |
| compilatione                     | 200048      | Dr. Baker    | 481482 | Health Canada                        | EXPENSE-S                        | 35,000.00                          |  |
| OPERATING =                      | 200048      | Dr. Baker    | 481484 | Canadian Health<br>Services Research | COMPENS-S<br>SUPPL-S<br>TRAVEL-S | 12,000.00<br>2,000.00<br>44,000.00 |  |
|                                  |             |              |        | Foundation                           | SPECIAL1                         | 1,900.00                           |  |

**NOTE:** Typically CI's default from G/L accounts used in transactions, <u>but</u> there are some cases where CI's must be **changed manually to access budget**.

The following Cl's require manual entry:

- EXP UTFA
- SPECIAL1

These are shown under the Commitment Item column in BOLD.

## **Controlling (CO)**

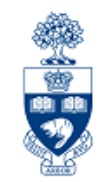

Controlling enables you to **report on planned spending, and compare it to actual revenue and expense postings** for a specific **department**, **program** or **project** at the general ledger level of detail.

It is similar to FM, but with an important difference – **no spending control** (i.e., Funds Availability Checking).

The purpose of Controlling is to answer the question:

Which department/project incurred the activity?

## **Controlling (CO)**

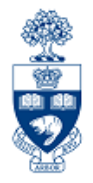

There are two main account codes used in CO:

- Cost Centers (CC)
- Internal Orders (IO)

|                    | Cost Center                                                                                                    | Internal Order                                                                                                    |
|--------------------|----------------------------------------------------------------------------------------------------|----------------------------------------------------------------------------------------------------|
| Brief description  | <ul> <li>five digit number starting with a 1 or 2<br/>(departmental) or six digit number starting<br/>with a 2 (Principal Investigator)</li> <li>Represents the organizational unit or<br/>program that initiated a financial transaction</li> </ul> | <ul> <li>a six digit number</li> <li>May represent an organizational unit or program that initiated a financial transaction</li> </ul> |
| Periodic Reporting | <ul> <li>Fiscal year based (May 1 thru April 30)</li> </ul>                                                                                                    | <ul> <li>Non-Fiscal year based (any start or end<br/>date, annual or "life to date")</li> </ul>                                        |
| Hierarchy          | <ul> <li>grouped to reflect the organizational<br/>structure at U of T</li> </ul>                                                                                                    | <ul> <li>no hierarchy of its own, is linked to an<br/>organizational unit through its settlement<br/>to a Cost Center</li> </ul>       |
| Planning           | fiscal year basis                                                                                                    | <ul> <li>fiscal year basis or overall</li> </ul>                                                                                       |

**Note: Cost Centers** are **structured** in a **hierarchy** of **Nodes and Groups** that are similar to the department's Funds Center hierarchy (FM).

### Reflecting the Organizational Structure : Cost Centers

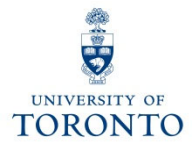

To **facilitate planning and reporting**, Cost Centers are grouped using CC Nodes and CC Groups.

CC Node:

 reflect the organizational structure at U of T (similar to FM hierarchy)

CC Group:

 assigned to each CC Node, and allows an organizational unit to arrange its Cost Centers to meet departmental planning and reporting requirements

The **Cost Center hierarchy** is **organized** according to **reporting** and **planning requirements of individual units.** 

### Reflecting the Organizational Structure : Cost Centers (cont'd)

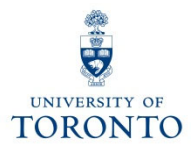

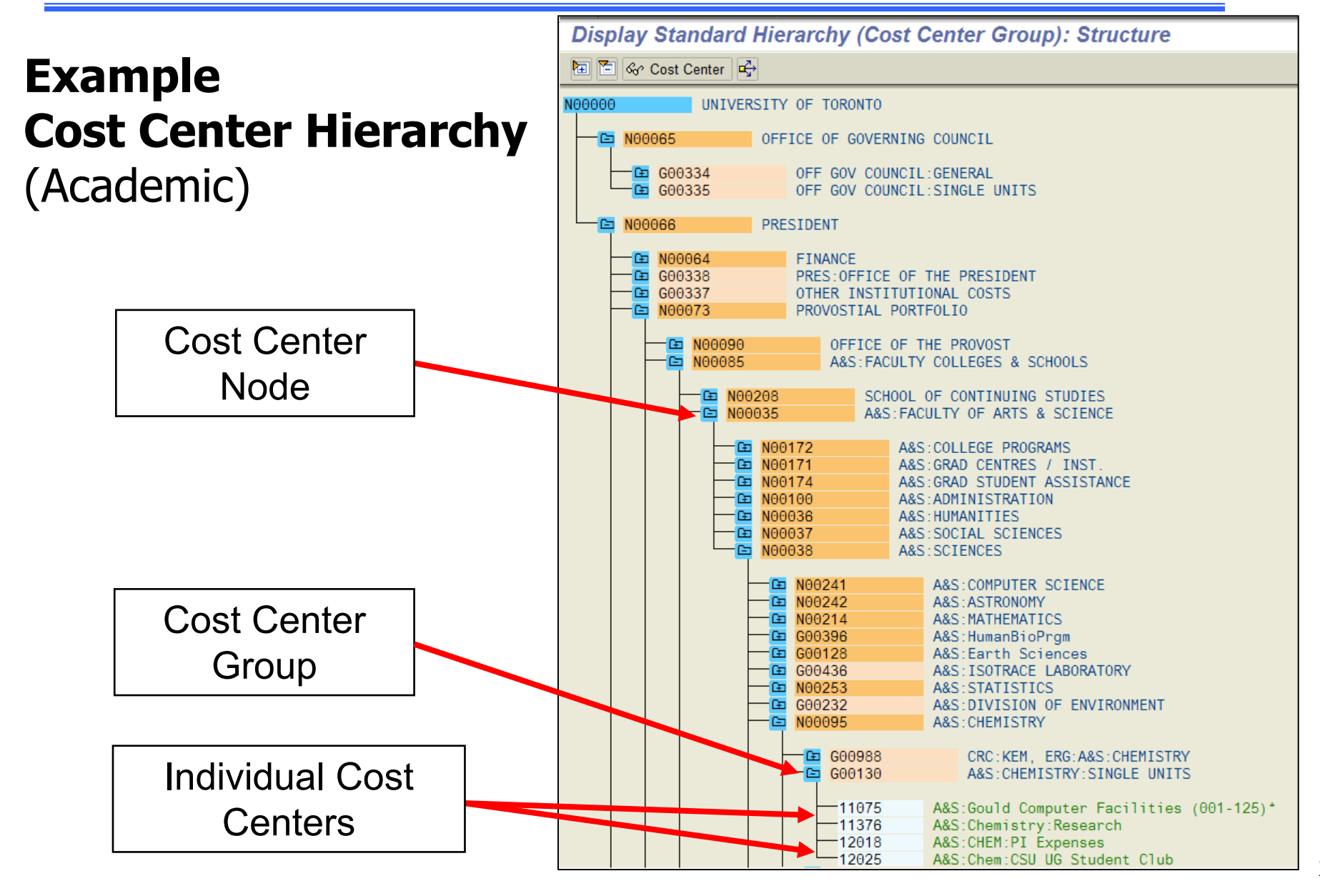

## Internal Orders (IO)

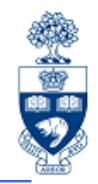

An **Internal Order** is a six digit numeric code that indicates the organization unit that initiated the transaction.

Internal Orders:

- Similar to Cost Center, but IO reporting period does not follow the University's fiscal year
- have no hierarchy of their own, but are linked to a responsible Cost Center
- enable planning of expense and revenue activity
- **IO Groups** can be created to help departments optimize their **reporting** needs

### **Comparing Cost Center and Funds Center Hierarchies**

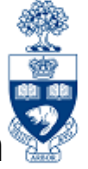

Cost Centers and Funds Centers reflect the University's organizational structure through their hierarchies.

An organizational units' budget can be located in **one FC**, while actual expenses/revenues can be tracked using multiple CCs.

Example: Division of University Advancement (DUA), UofT Magazine FC & CCs.

Difference:

- budget is located in one FC ٠
- actual/planned revenue & expenses are tracked using six CCs

#### **Funds Center Hierarchy**

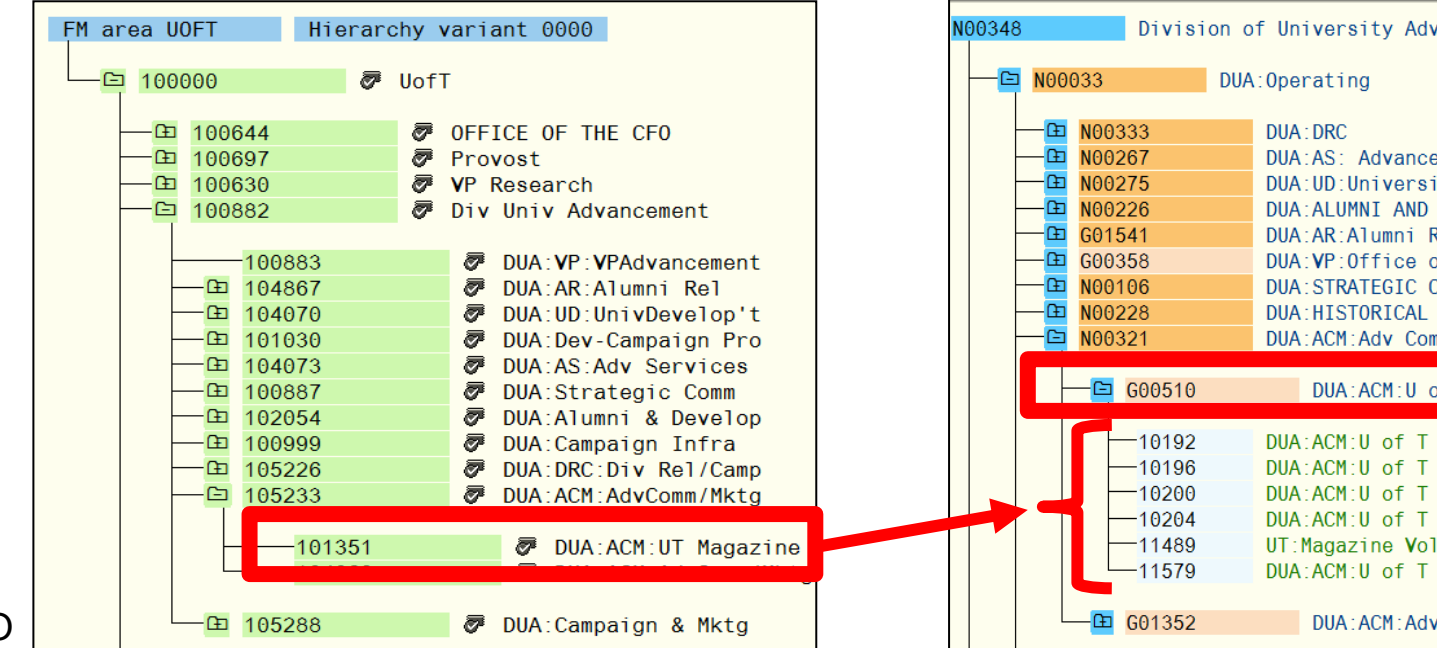

#### **Cost Center Hierarchy**

| N00348 | Division o                                                                             | f University Advancement                                                                                                    |    |
|--------|----------------------------------------------------------------------------------------|----------------------------------------------------------------------------------------------------|----|
|        | 33 DUA                                                                                 | :Operating                                                                                                    |    |
|        | 100333<br>100267<br>100275<br>100226<br>301541<br>300358<br>100106<br>100228<br>100321 | DUA:DRC<br>DUA:AS: Advancement Services<br>DUA:UD:University Development<br>DUA:ALUMNI AND DEVELOPMENT<br>DUA:AR:Alumni Relations<br>DUA:VP:Office of VP Advancement<br>DUA:STRATEGIC COMMUNICATIONS<br>DUA:HISTORICAL GROUPINGS<br>DUA:ACM:Adv Communications & Marketing |    |
|        | 🕒 G00510                                                                               | DUA:ACM:U of T Magazine                                                                                                    |    |
|        | 10192<br>10196<br>10200<br>10204<br>11489<br>11579                                     | DUA:ACM:U of T Magazine:Summer Issue<br>DUA:ACM:U of T Magazine:Fall Issue<br>DUA:ACM:U of T Magazine:Winter Issue<br>DUA:ACM:U of T Magazine:Spring Issue<br>UT:Magazine Voluntary Subscriptions<br>DUA:ACM:U of T Magazine:General                                       |    |
|        | 🕒 G01352                                                                               | DUA:ACM:Adv Communications & Marketing                                                                                                    | 26 |

## **Cost Elements (CE)**

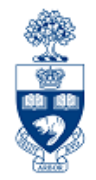

A **Cost Element (CE)** is a numeric code representing the G/L number within Controlling.

| Characteristics of a Cost Element (CE):                                                                           |
|----------------------------------------------------------------------------------------------------|
| <ul> <li>same account numbers as G/L numbers (six digit number)</li> </ul>                                        |
| <ul> <li>exists for <i>revenue</i> and <i>expense</i> items</li> </ul>                                            |
| <ul> <li>grouped into Cost Element Groups similar to the CI hierarchy</li> </ul>                                  |
| <ul> <li>enables planning at the Cost Element level so planned and<br/>actual expenses can be compared</li> </ul> |

## **Cost Elements (CE)**

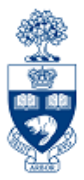

- Categorized into **revenue** and **expense** accounts
- Grouped similar to **G/Ls** in the **Commitment Item** hierarchy

| UOFT-AL | L U of T - A                                                                                                    | All Cost Elements                                                                                                    |                                                                                                    |
|---------|----------------------------------------------------------------------------------------------------|----------------------------------------------------------------------------------------------------|----------------------------------------------------------------------------------------------------|
|         | REVENUEALL Rev                                                                                                    | venue - All Cost Elements                                                                                                    |                                                                                                    |
|         | REVENUE-S     CURRENCDIF     CUSTMR-INT     NEG-APPROP     EXPENSEALL     EXP     COMPENS-S     FURNITURE     EQUIPMENT     SUPPL-S | Revenue Summary Cost Elements<br>Exchange Rate Differences<br>Customer A/R Interest Income<br>Negative Appropriation<br>eense - All Cost Elements<br>Total Compensation Summary<br>Furniture<br>Equipment<br>Supplies & Services Summary                                 | Cost Elements mirror the<br>Revenue and Expense G/Ls                                                                                                    |
|         | <b>B</b> SUPPLIES<br>825000<br>825010<br>825100<br>825100<br>825200<br>825300<br>825301<br>825302<br>825303<br>825303<br>825305     | Office Supply expenses<br>834999<br>Supplies:General<br>Athletic Prizes Awards<br>Audio/Visual/graphics supplies<br>Supplies:Computer Software<br>Supplies for Cleaning<br>Lighting supplies<br>Building supplies<br>Vehicle gas/supplies<br>Operating engineer supplies | <ul> <li>MENU PATH: Accounting → Controlling →</li> <li>Cost Center Accounting → Master Data →</li> <li>Cost Element Group → Display. Enter "UofT-</li> <li>All" in the Cost element group field.</li> </ul> |

## **Sample FIS Transaction**

### **Vendor Invoice Transaction**

- G/L acct (FI)
- Business Area (FI)

- Funds Center (&/or Fund) (FM)
- Cost Center or Internal Order (CO)

| Enter Vendor Invoice: Company Code UOFT           |                               |             |                     |               |             |        |              |          |                |
|---------------------------------------------------|-------------------------------|-------------|---------------------|---------------|-------------|--------|--------------|----------|----------------|
| 🗄 Tree on 🖳 Company Code 🚱 Hold 🖼 Simulate 📙 Park |                               |             |                     |               |             |        |              |          |                |
| Transactn Invoice E COE                           |                               |             |                     |               |             |        |              |          |                |
| Basic data                                        | ayment Details Ta             | x Notes     | ]                   |               |             |        | Vendor       |          |                |
|                                                   |                               |             |                     |               |             |        | Address      | /        |                |
| Vendor                                            | 100333                        |             |                     |               |             |        | Dell Canad   | la Inc.  |                |
| Invoice date                                      | 25.07.2016                    |             | Reference 7         | 2520          |             |        | Station A    |          |                |
| Posting Date                                      | 25.07.2016                    |             | Period 3            |               |             |        | P.O. Box 8   | 3440     |                |
| Document Type                                     | KN:A/P Vendor invo            |             |                     |               |             |        | Toronto ON   | N M5W 3F | יז 📗           |
| Cross-CC no.                                      |                               |             |                     |               |             |        | 16-75        | 58-2242  |                |
| Amount                                            | 973.48                        | CAD         | Calculate tax       |               |             |        |              |          |                |
| Text                                              | 75520, Dell Canada,           | Computer    | Software and S      | u             |             |        |              |          | 🚹 Ols          |
| Paymt terms                                       | 45 Days net                   |             |                     |               |             |        |              |          |                |
| Baseline Date                                     | 25.07.2016                    |             |                     |               |             |        |              |          |                |
| Company Code                                      | UOFT University of Toronto    | 0           |                     |               |             |        |              |          |                |
|                                                   |                               |             |                     |               |             |        |              |          |                |
| 3 Items ( Screen )                                | Variant : Line Item Entry - F | B60 + FB65) |                     |               |             |        |              |          |                |
| Status G/L acct                                   | Short Text                    | D/C         | Amount in doc.curr. | Business area | Cost center | Order  | Funds center | Fund     | Commitment itm |
| ✓ 821110                                          | Equip:Comput:Purch            | Debit 🗈     | 849.99              | 1000          | 208128      |        | 208128       |          | EXP-UTFA       |
| ✓ 825200                                          | Computer Software             | .Debit 🗈    | 109.99              | 1000          |             | 920130 | 100818       | 400266   | SUP-OFFICE     |
| ✓ 825820                                          | Computer Supplies             | Debit 🖹     | 13.50               | 1000          | 13424       |        | 100654       |          | SUP-OFFICE     |
|                                                   |                               | Debit 🖺     |                     |               |             |        |              |          |                |
| FI                                                |                               |             |                     | FI            | ĊO          | CO     | FM           | FM       | FM 29          |

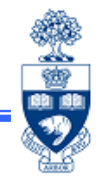

### **Overview of FIS**

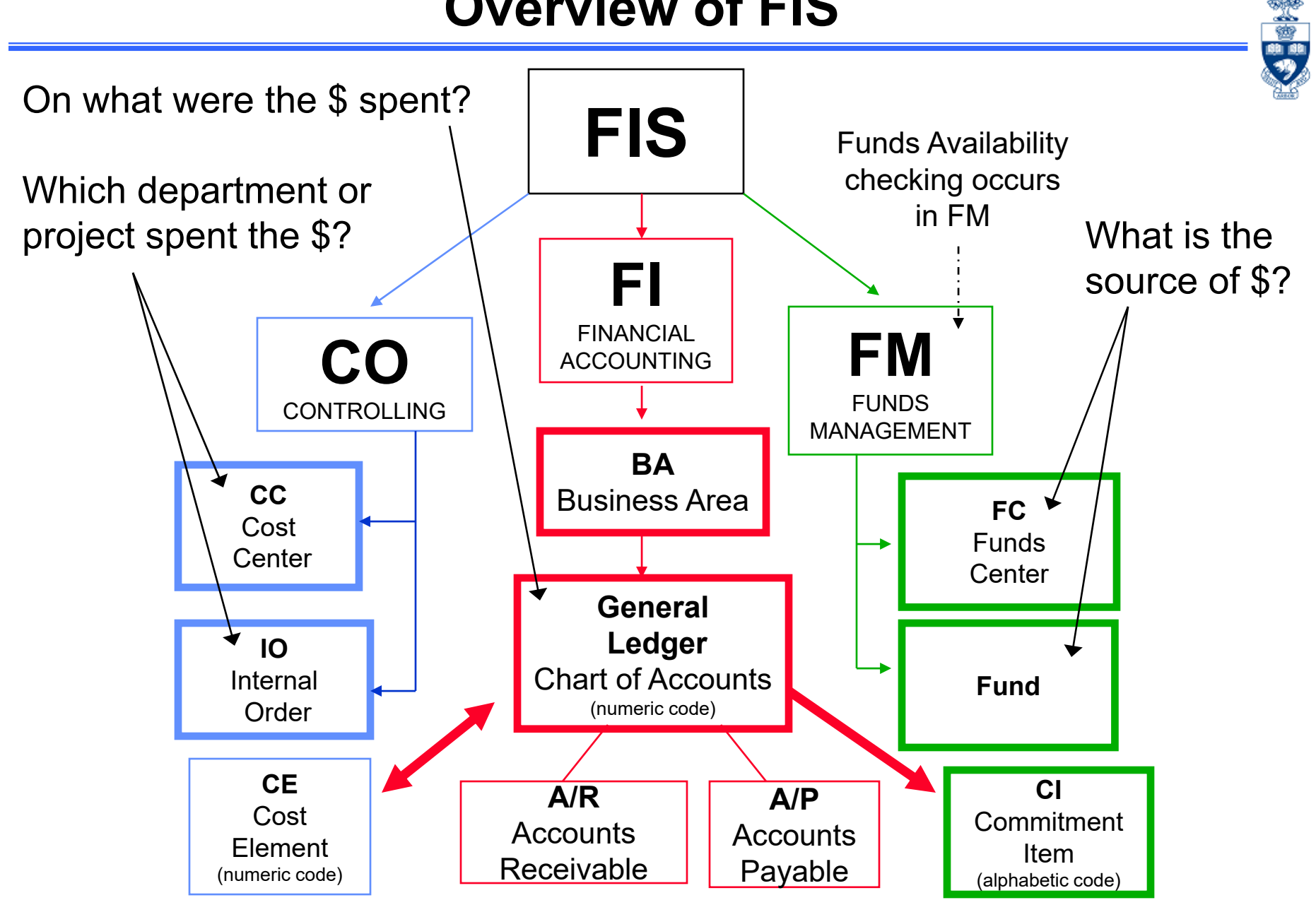

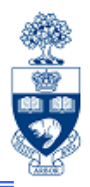

- Review navigation tools
- Creating Favorites folder
- Using the hardcopy function

# Screen Navigation and Tools

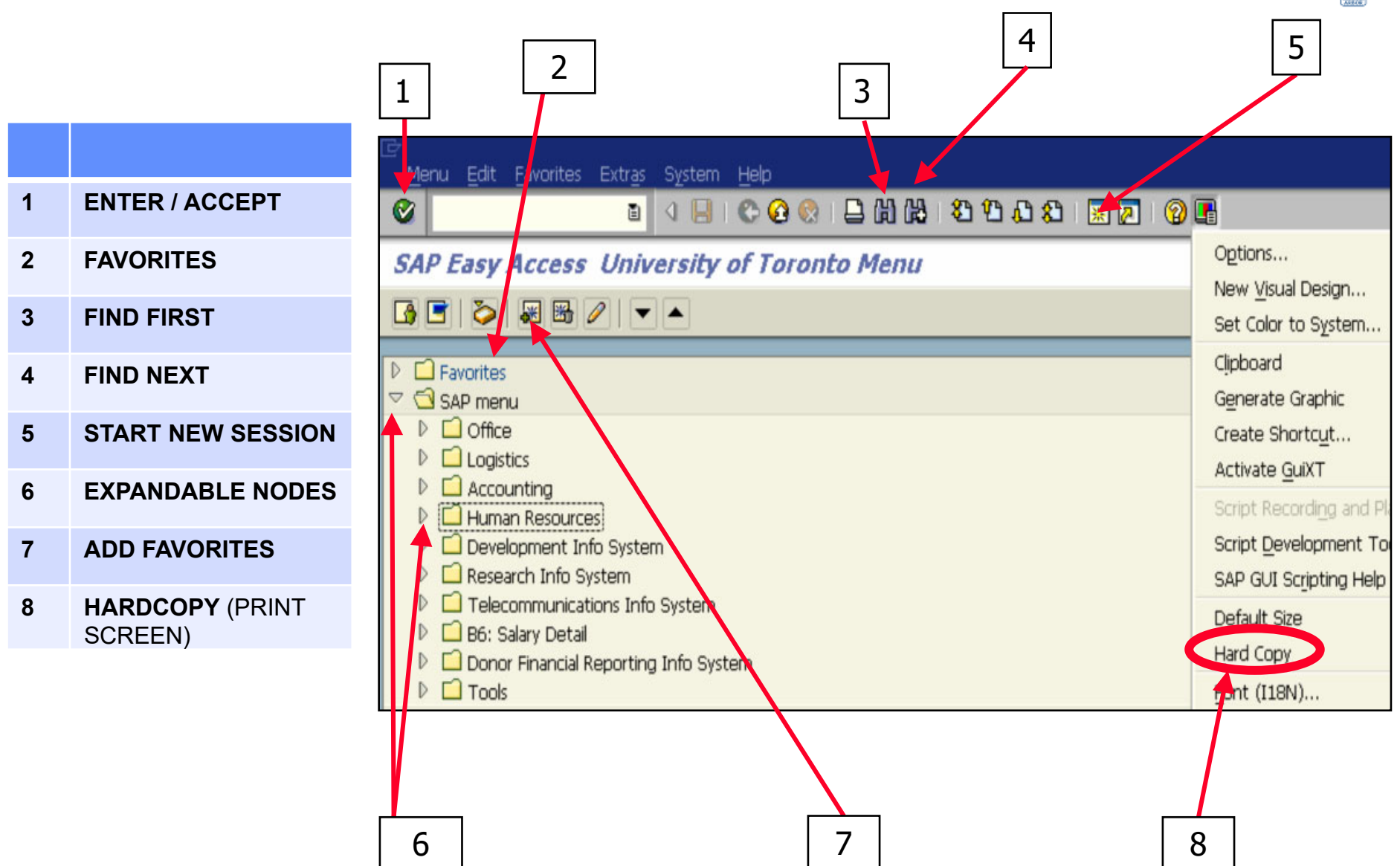

## **Finding FIS Accounts**

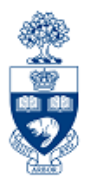

- Finding Funds Centers and Funds
- Finding Cost Centers and Internal Orders
- Finding G/L Accounts

### **Finding Fund Centers**

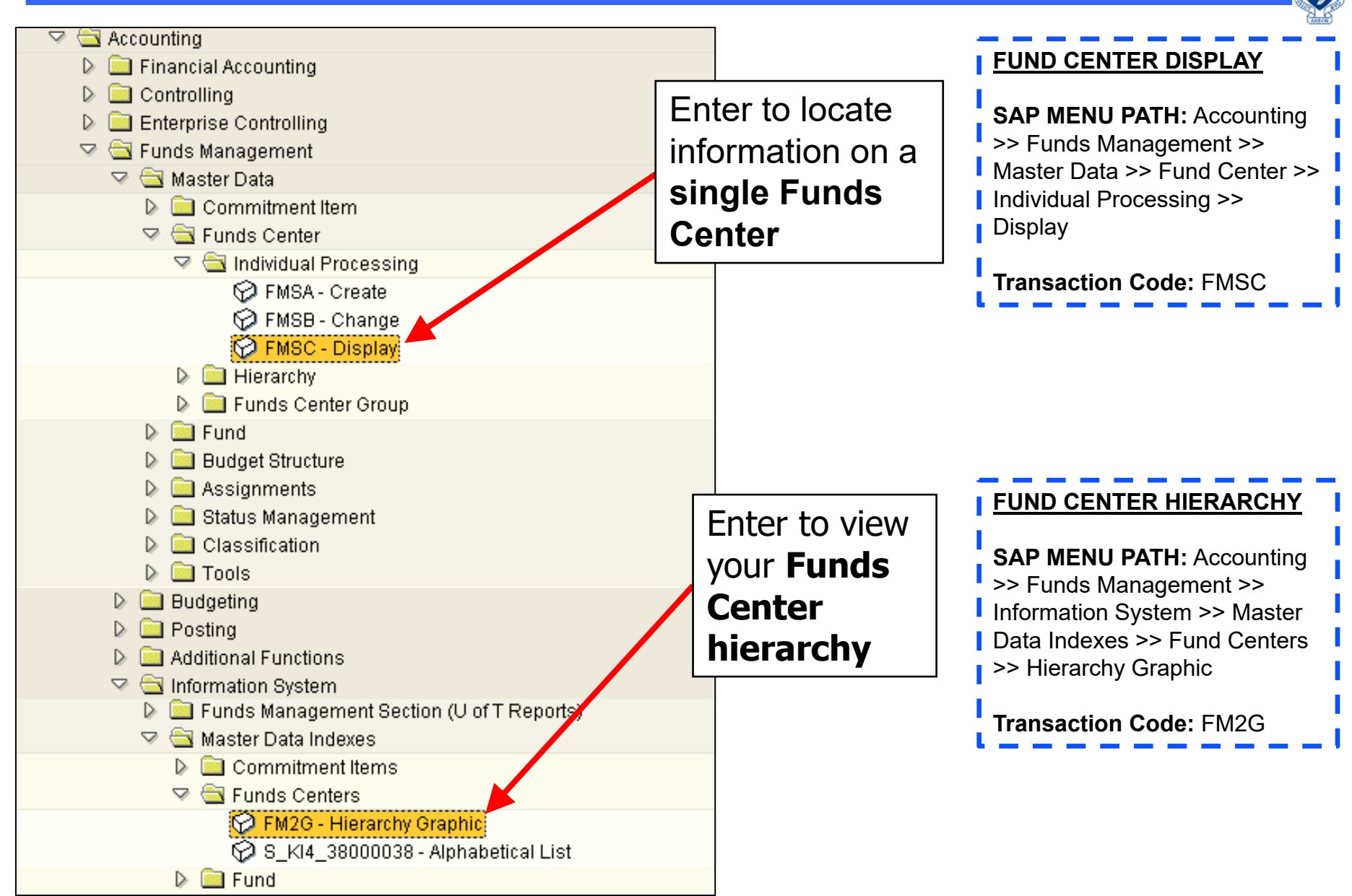

### **Finding Funds**

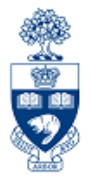

To locate a Fund:

- enter Fund Number in the Display Funds field OR
- perform Match Code search to find Fund

MENU PATH: Accounting >>
 Funds Management >> Master
 Data >> Fund >> FM5S - Display

| FM Area             | UOFT                  |  | University of Toronto     |            |  |
|---------------------|-----------------------|--|---------------------------|------------|--|
| Fund                | 400249                |  |                           |            |  |
|                     |                       |  |                           |            |  |
| Names               |                       |  |                           |            |  |
| Name                | AMER STUDIES TRST FU  |  |                           |            |  |
| Description         | 343610090/94030010170 |  |                           |            |  |
|                     |                       |  |                           |            |  |
| Basic data          |                       |  |                           |            |  |
| Valid from          | 01.05.1995            |  | Valid To                  | 22.06.2005 |  |
| Fund type           | 000016                |  | Overall budget only       |            |  |
| Authorization group |                       |  |                           |            |  |
|                     |                       |  |                           |            |  |
| Additional data     |                       |  |                           |            |  |
| Bdgt profile fund   | 000016                |  | Funds:Overall budget ONLY |            |  |
| Customer for fund   |                       |  |                           |            |  |
| Funds application   | 400249                |  | AMER STUDIES TRST FU      | J          |  |
| Balance update      |                       |  |                           |            |  |
|                     |                       |  |                           |            |  |

### **Finding Cost Centers**

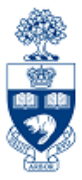

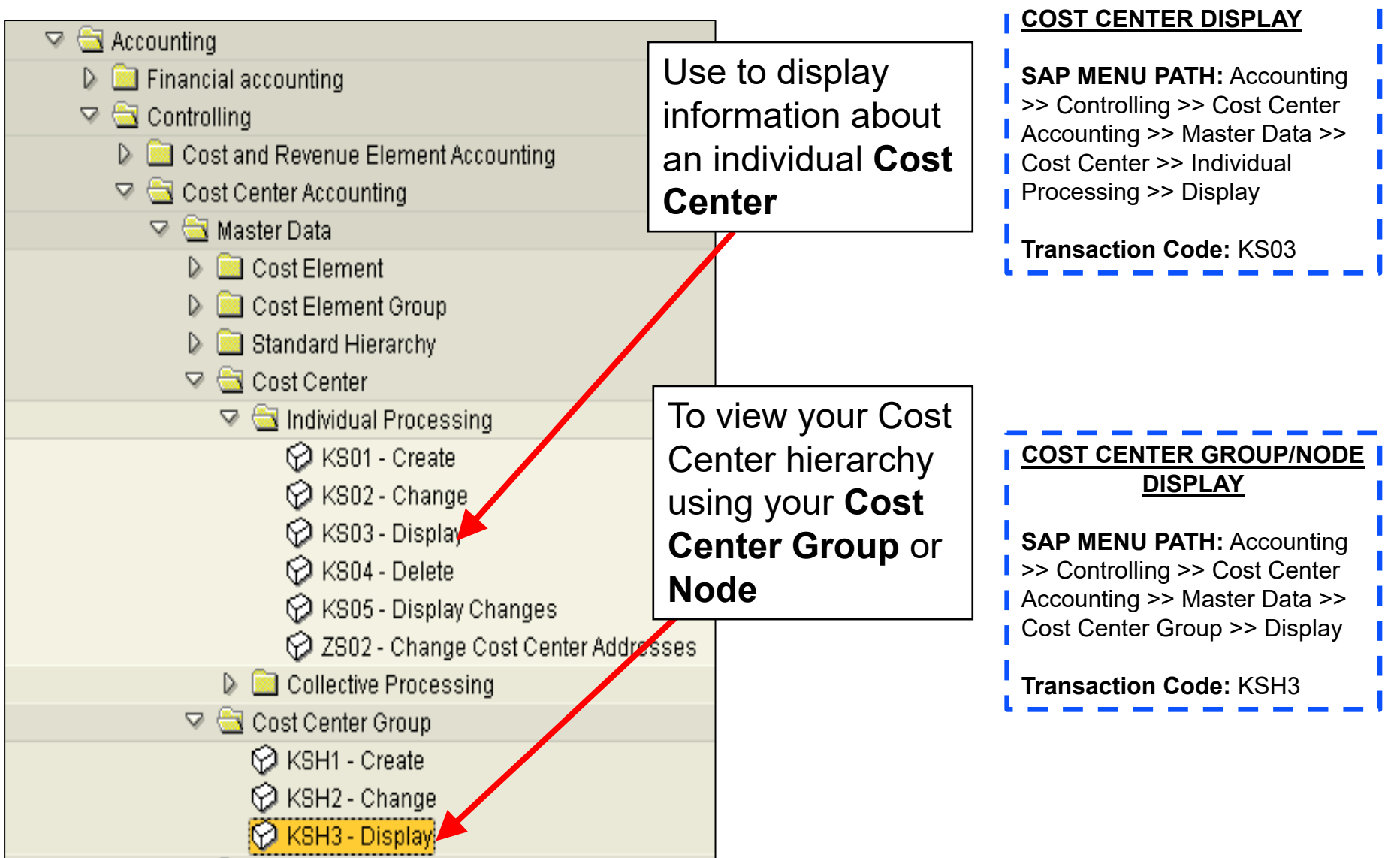

### **Finding General Ledger Accounts**

SAP MENU PATH: Accounting >> Financial Accounting >> General Ledger >> Information System >> General Ledger: Report Selection >> Master Data >> G/L Account List >> G/L Account list with additional text

#### Transaction Code: ZRFFMFK02

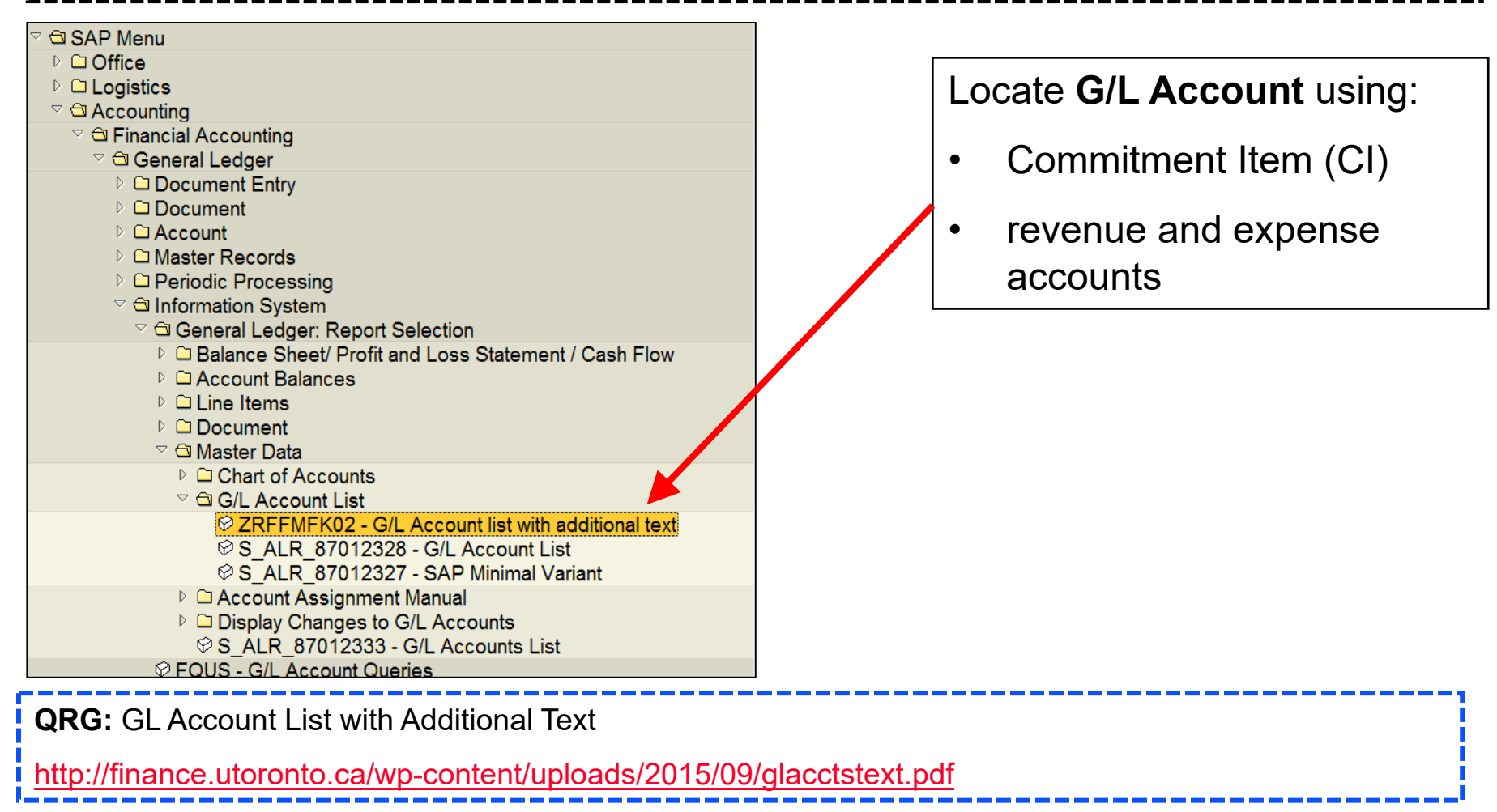

### **Using the Match Code Search Tool**

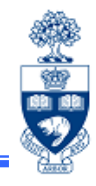

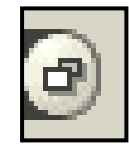

The **Match Code Search** tool icon automatically appears in fields where you must **select** from **a range of values** (e.g., dates and account numbers).

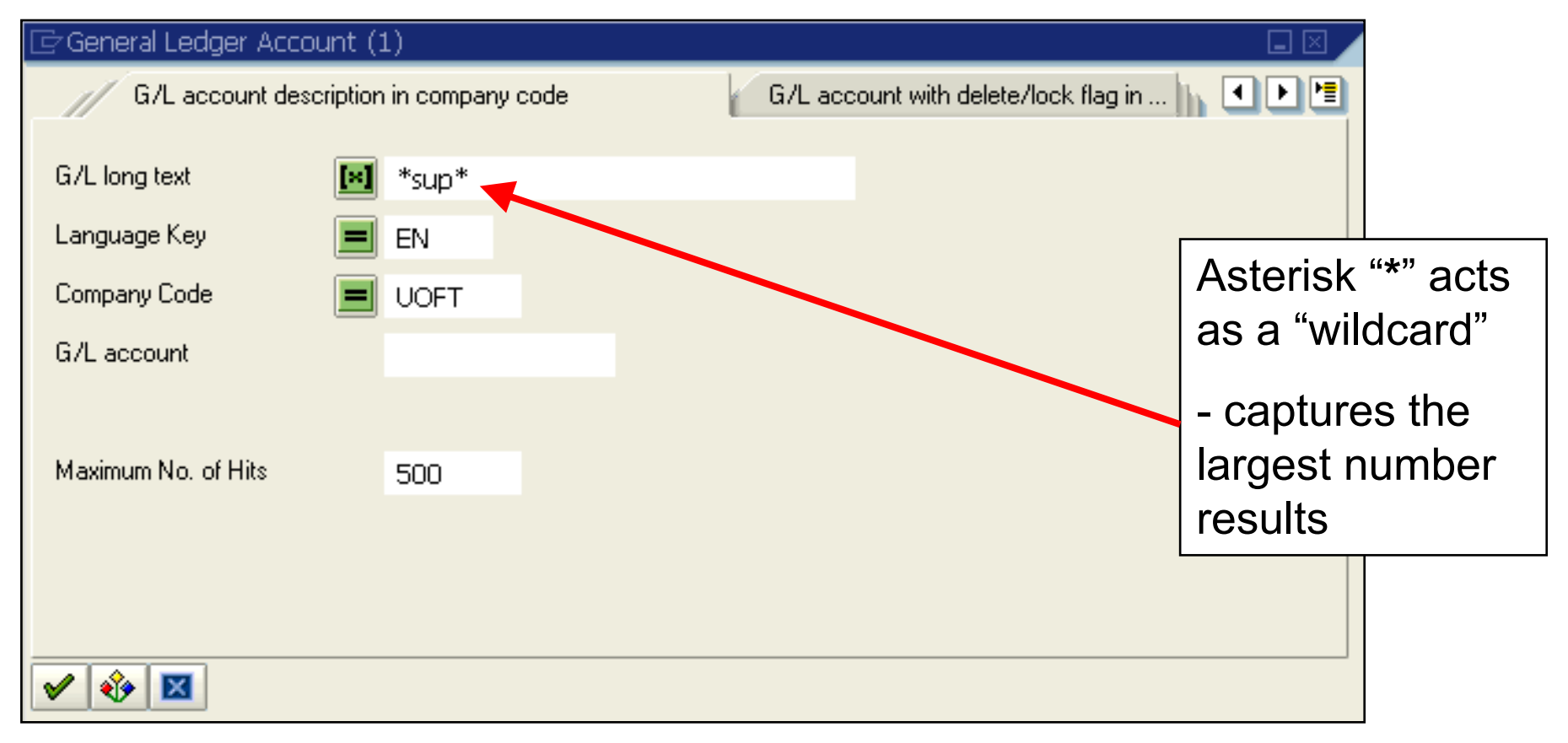

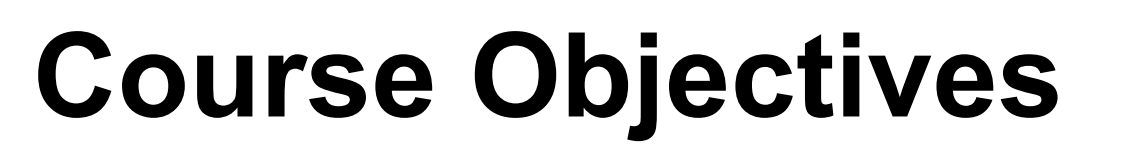

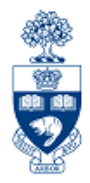

Review:

- Understand the components and applications of the Financial Information System (FIS)
- Distinguish how FIS components interact with each other
- Familiarize yourself with FIS terminology
- Navigate within FIS
- Search and locate FIS data

## **WEB Documentation**

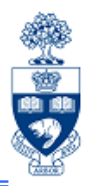

### **Training Materials & Course Summaries**

• <u>http://finance.utoronto.ca/fast/fis-training/</u>

### **Policy & Documentation**

<u>http://finance.utoronto.ca/policies/gtfm/</u>

### **Reference Guides**

<u>http://finance.utoronto.ca/fast/support-documentation/</u>

### **FIS Glossary**

• <u>http://finance.utoronto.ca/fast/fis-glossary/</u>

### **Financial Forms**

<u>http://finance.utoronto.ca/forms/processing/</u>

## **NEED HELP?**

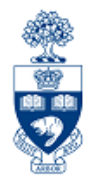

### https://easi.its.utoronto.ca/ams-help-form/

Help is a facility for all AMS subsystems:

- Use the WEB form found at the above address
- Select the appropriate AMS module (e.g., FIS: FAST Team)
- Complete all the information required on the form
- Click on the **Send it!** button

Mail box is monitored Monday to Friday 9:00 a.m. - 5:00 p.m.

## **FAST Team Contacts**

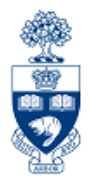

| Manager                               | Chris Dimitriadis<br><u>chris.dimitriadis@utoronto.ca</u> | 946-3153 |
|---------------------------------------|-----------------------------------------------------------|----------|
| Senior Business Analyst               | Maryanne McCormick<br><u>m.mccormick@utoronto.ca</u>      | 946-3291 |
| Business Analyst                      | Nusrath Mohiuddin<br>nusrath.mohiuddin@utoronto.ca        | 978-4042 |
| Business Analyst                      | Wah-Ming Wong<br>wahming.wong@utoronto.ca                 | 978-1151 |
| Senior Business Analyst<br>(Training) | Rames Paramsothy<br><u>rames.paramsothy@utoronto.ca</u>   | 978-4675 |
| Business Analyst<br>(Training)        | Tasleem Hudani<br><u>tas.hudani@utoronto.ca</u>           | 978-1229 |

| FIS Standard Curriculum Evaluation:                                          |  |
|------------------------------------------------------------------------------|--|
| http://finance.utoronto.ca/fast/fis-training/course-evaluation-fis-training/ |  |
| FAST website:                                                                |  |
| http://finance.utoronto.ca/fast/                                             |  |

42